# 登录中层干部年度考核系统相关说明

2019年12月25日-2020年1月4日,中层干部年度考核系统正式开放。校区内网络可正常登录;住在校外的教职工,可通过VPN登录投票。请在电脑上使用IE7及以下浏览器或使用360安全浏览器选择兼容模式IE7、谷歌浏览器等登陆考核系统,不可使用手机进行测评。

一、测评方式

1. 教职工、学生代表凭一卡通号码登录综合服务门户 系统(http://ehall.ujs.edu.cn),点击"应用中心",在"党 政系统"卡片中找到"组织部干部考核系统"图标,点击进 入测评。

2.个别没有一卡通号码的参评人员,可以凭工作证号和 密码(初始密码为"姓的拼音的第一个字母大写+工作证号") 由组织部网页(http://zzb.ujs.edu.cn)登陆中层干部考核系统 进行测评。

从组织部网页(http://zzb.ujs.edu.cn)登录"中层干部考核系统"进行测评时,登录端口如下:

(1) 校领导、机关的干部和职工由机关端口登录进入。

(2)学院、科研机构的干部和师生由学院端口登录进入。

(3) 直属单位的干部和职工由直属单位端口登录进入。

| 序号 | 学院部门                 | 类别 |
|----|----------------------|----|
| 1  | 党委办公室(保密办公室合署)       | 机关 |
| 2  | 纪委(监察专员办)            | 机关 |
| 3  | 党委组织部                | 机关 |
| 4  | 党委宣传部(新闻中心合署)        | 机关 |
| 5  | 党委统战部                | 机关 |
| 8  | 党委老干部部(退休教职工管理处合署)   | 机关 |
| 6  | 党委学工部 (学生工作处合署)      | 机关 |
| 7  | 党委保卫部(党委人武部、保卫处合署)   | 机关 |
| 9  | 工会                   | 机关 |
| 10 | 团委                   | 机关 |
| 11 | 校长办公室                | 机关 |
| 13 | 人事处、党委教师工作部          | 机关 |
| 14 | 教务处                  | 机关 |
| 15 | 科学技术处                | 机关 |
| 16 | 社会科学处(校哲学社会科学联合会)    | 机关 |
| 17 | 研究生院、党委研究生工作部        | 机关 |
| 18 | 国际合作与交流处(港澳台事务办公室合署) | 机关 |
| 19 | 规划发展处(教育教学研究与评估中心合署) | 机关 |
| 12 | 发展与对外合作办公室           | 机关 |
| 20 | 财务处                  | 机关 |
| 21 | 审计处                  | 机关 |
| 22 | 信息化处(信息化中心合署)        | 机关 |

具体进入端口详见下表:

| 23 | 国有资产管理处<br>(资产经营管理有限公司合署) | 机关 |
|----|---------------------------|----|
| 24 | 实验室与设备管理处                 | 机关 |
| 25 | 采购与招标办公室                  | 机关 |
| 27 | 京江学院校区建设办公室               | 机关 |
| 26 | 海外教育学院                    | 机关 |
| 28 | 机械工程学院                    | 学院 |
| 29 | 农业装备工程学院(农业工程研究院)         | 学院 |
| 30 | 汽车与交通工程学院                 | 学院 |
| 31 | 能源与动力工程学院                 | 学院 |
| 32 | 材料科学与工程学院                 | 学院 |
| 33 | 电气信息工程学院                  | 学院 |
| 34 | 食品与生物工程学院                 | 学院 |
| 35 | 环境与安全工程学院                 | 学院 |
| 36 | 计算机科学与通信工程学院              | 学院 |
| 37 | 理学院                       | 学院 |
| 38 | 土木工程与力学学院                 | 学院 |
| 39 | 化学化工学院                    | 学院 |
| 40 | 管理学院                      | 学院 |
| 41 | 财经学院                      | 学院 |
| 42 | 马克思主义学院                   | 学院 |
| 43 | 法学院                       | 学院 |
| 44 | 文学院(语言文化中心合署)             | 学院 |
| 45 | 外国语学院                     | 学院 |
| 46 | 艺术学院                      | 学院 |

|    |                             | 1    |
|----|-----------------------------|------|
| 47 | 教师教育学院                      | 学院   |
| 48 | 医学院、医学部                     | 学院   |
| 49 | 药学院                         | 学院   |
| 50 | 京江学院                        | 学院   |
| 51 | 继续教育学院                      | 学院   |
| 52 | 体育部                         | 学院   |
| 53 | 流体机械工程技术研究中心                | 学院   |
| 54 | 生命科学研究院                     | 学院   |
| 55 | 能源研究院                       | 学院   |
| 56 | 附属医院(第一临床医学院)               | 直属单位 |
| 57 | 图书馆                         | 直属单位 |
| 58 | 出版社                         | 直属单位 |
| 59 | 杂志社                         | 直属单位 |
| 60 | 后勤管理处(后勤服务集团合署)             | 直属单位 |
| 61 | 机电总厂(基础工程训练中心)              | 直属单位 |
| 62 | 附属学校                        | 直属单位 |
| 63 | 知识产权研究中心<br>(江苏省知识产权研究中心合署) | 直属单位 |

## 二、360 安全浏览器兼容模式 IE7 设置

打开 360 安全浏览器,进入信息门户"干部考核"或进入组织部网页"中层干部考核系统",点击浏览器的地址栏的闪电图标<sup>6</sup>,切换到兼容模式,如浏览器的地址栏显示 IE

图标<sup>6</sup>,表明已切换到兼容模式。切换到兼容模式后,在页面上点击鼠标右键,选择切换兼容模式IE7。

## 三、联系人及联系方式

联系人:张博;联系电话: 88780017。

### 党委组织部

### 2019年12月23日